# PARA REGISTRAR SUA PESQUISA NO SISNEP (SISTEMA NACIONAL DE ÉTICA EM PESQUISA), SERÁ NECESSÁRIO ACESSAR O SITE DO SISNEP (www.saude.gov.br/sisnep) E SEGUIR OS SEGUINTES PASSOS:

#### 1º. Passo:

Acessar o link PESQUISADORES (veja seta abaixo). Clicar em "Registre seu Projeto de Pesquisa"

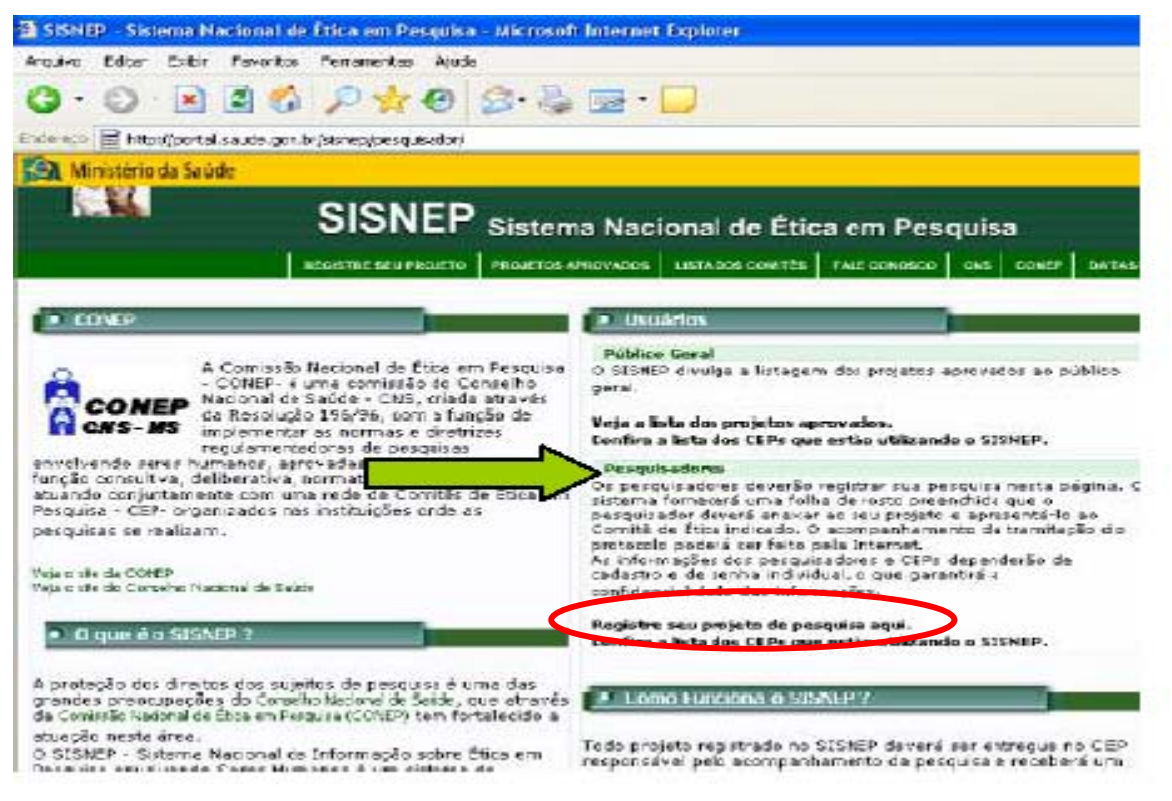

#### 2º Passo:

Ao abrir a página "*INTRODUÇÃO*" (*abaixo*), veja o *MENU PRINCIPAL*  $\rightarrow$  *CADASTRAR PESQUISADOR*. Faça seu cadastro. Ao final do cadastramento, o pesquisador receberá uma senha.  $\rightarrow$  A senha que será fornecida no sistema deverá ser utilizada para o cadastro de futuros projetos e para fazer o acompanhamento dos projetos já submetidos ao CEP/UEL.

- A seguir, para efetivar o cadastro da pesquisa, no campo *ENTRAR NO SISNEP,* informar o CPF e a senha.

#### Atenção:

Para efeito de análise pelo CEP/UEL, serão aceitos somente projetos de pesquisadores com formação universitária como responsáveis. Assim sendo, pesquisas de acadêmicos (TCC, Iniciação Científica, etc) que envolverem seres humanos deverão ser cadastrados tendo como pesquisador responsável, o **professor orientador.** A informação sobre os alunos deverá constar no projeto de pesquisa.

| nderego 🔄 http://portal.seu                                                                                                    | de gov.brisistet (pesquisadar)                                                                                       |                                                                      |                                                               |                                    |                                 |                                          |  |  |
|----------------------------------------------------------------------------------------------------|----------------------------------------------------------------------------------------------------|----------------------------------------------------------------------|---------------------------------------------------------------|------------------------------------|---------------------------------|------------------------------------------|--|--|
| 🛐 Ministério da Saúde                                                                                                    |                                                                                                    |                                                                      |                                                               |                                    |                                 |                                          |  |  |
|                                                                                                    |                                                                                                    | Sistema Nac                                                          | ional de Étic                                                 | a em Pes                           | quisa                           | 3<br>101129   1047                       |  |  |
| ACCULATION OF THE OWNER OF THE OWNER OWNER OF THE OWNER OWNER OWNER OWNER OWNER OWNER OWNER OWNER OWNER OWNER OWNER OWNER OWNER OWNER OWNER OWNER OWNER OWNER OWNER OWNER OWNER OWNER OWNER OWNER OWNER OWNER OWNER OWNER OWNER OWNER OWNER OWNER OWNER OWNER OWNER OWNER OWNER OWNER OWNER OWNER OWNER OWNER OWNE |                                                                                                    | Research and a state of the second                                   | Carl and the second state of the second                       |                                    | Control of                      | Verla; CP                                |  |  |
| Anote                                                                                                    | solucionar os problema<br>o endereço para adicio                                                                     | s. Containes com a<br>nar em favoritos: h                            | comproensão d<br>dip://www.sando                              | e todos.<br>gov.brizisnej          | DAL                             | ASUS / MS                                |  |  |
| -                                                                                                    |                                                                                                    |                                                                      |                                                               |                                    |                                 | Cho di se di si si                       |  |  |
| <ul> <li>Menu Principal</li> </ul>                                                                                                    |                                                                                                    |                                                                      |                                                               |                                    |                                 |                                          |  |  |
| <ul> <li>† Ladus tran Pesquisucion</li> <li>† Recuperar Secha</li> </ul>                                                                                                    | envolvendo seres huma<br>seu orojato para arcese                                                                     | EP que permite a pes<br>nos pela WES. Atravé<br>intacán ao Comité de | quisadores de todo<br>s dela você podera<br>Ética em Respuisa | o país registra<br>à preencher a F | irem per<br>olha de<br>ar o Cer | squisas<br>Rosto (FR.) d<br>tificado ete |  |  |
|                                                                                                    | Apresentação para /                                                                                                  | Apreciação Ética - C                                                 | AAE. Este número                                              | será o identifi                    | cador de                        | seu projeto                              |  |  |
| Folder Explicativo                                                                                                    | pesquisa. (Mais inform                                                                                               | nações)                                                              |                                                               |                                    |                                 |                                          |  |  |
| E stanged                                                                                                    | (ostrucijes de oreend                                                                                                | chimento.                                                            |                                                               |                                    |                                 |                                          |  |  |
|                                                                                                    | <ol> <li>Terha à mão o projeto com todes as informações pois não será possível preencher a FR.</li> </ol>            |                                                                      |                                                               |                                    |                                 |                                          |  |  |
| 🕈 Njuda                                                                                                    | parcialmente.                                                                                                    |                                                                      |                                                               |                                    |                                 |                                          |  |  |
|                                                                                                    | 2. A entrada no sistema                                                                                              | a será teita atraves da<br>Principal                                 | i senha cue e aciqu                                           | irida através da                   | a opçac                         | "Cadastrar                               |  |  |
| <ul> <li>Entrar ng 616NEP</li> </ul>                                                                                                    | A ROOMADOBOS                                                                                                    | eja multoennico, o se                                                | stema oferecerá re                                            | icursos para qu                    | e vooê,                         | através de                               |  |  |
| CPF:                                                                                                    | palawas chave ou códig                                                                                               | p, local ze o título de                                              | projeto dentro da                                             | sistema, evitan                    | do a red                        | ligitação dos                            |  |  |
| Sonhor                                                                                                    | <ul> <li>dados.</li> <li>d. A E9 presentinte ser.</li> </ul>                                                         | f contracto noio SIGNEE                                              | a dowatic amonh                                               | an CEP do re                       | for berr la                     | a concerta da                            |  |  |
| (*************************************                                                                                                    | <ul> <li>apresentação do protocolo de pesquisa.</li> </ul>                                                           |                                                                      |                                                               |                                    |                                 |                                          |  |  |
| Loga.                                                                                                    | 5. A FR Impressa deve                                                                                                | ser juntada ao protoci                                               | olo de pesquisa co                                            | mpleto e encan                     | nnhada                          | à diretoria d                            |  |  |
|                                                                                                    | instituição para anuênci                                                                                             | ia e assinatura.                                                     |                                                               |                                    |                                 |                                          |  |  |
|                                                                                                    | <ol> <li>Informe se o seu currículo está no Currículo Lates do CVFg. Para cadastro do seu currículo use o</li> </ol> |                                                                      |                                                               |                                    |                                 |                                          |  |  |
| Concluido                                                                                                    | 241.244 31                                                                                                    | <ul> <li>A 1 1 A 1 A 1 A 1 A 1 A 1 A 1 A 1 A 1 A</li></ul>           | 1.1 A. L. A.                                                  |                                    | 1000                            | 1                                        |  |  |

#### 3º Passo:

Para cadastrar uma pesquisa, acessar o *link REGISTRAR PESQUISA (seta verde)*. Nesse *link* você irá alimentar o sistema com informações sobre sua pesquisa e, ao final do cadastro, o programa irá gerar a Folha de Rosto/CONEP. Em caso de dúvida no preenchimento dos campos, consultar no *MENU PRINCIPAL* a opção: *AJUDA (seta vermelha)*.

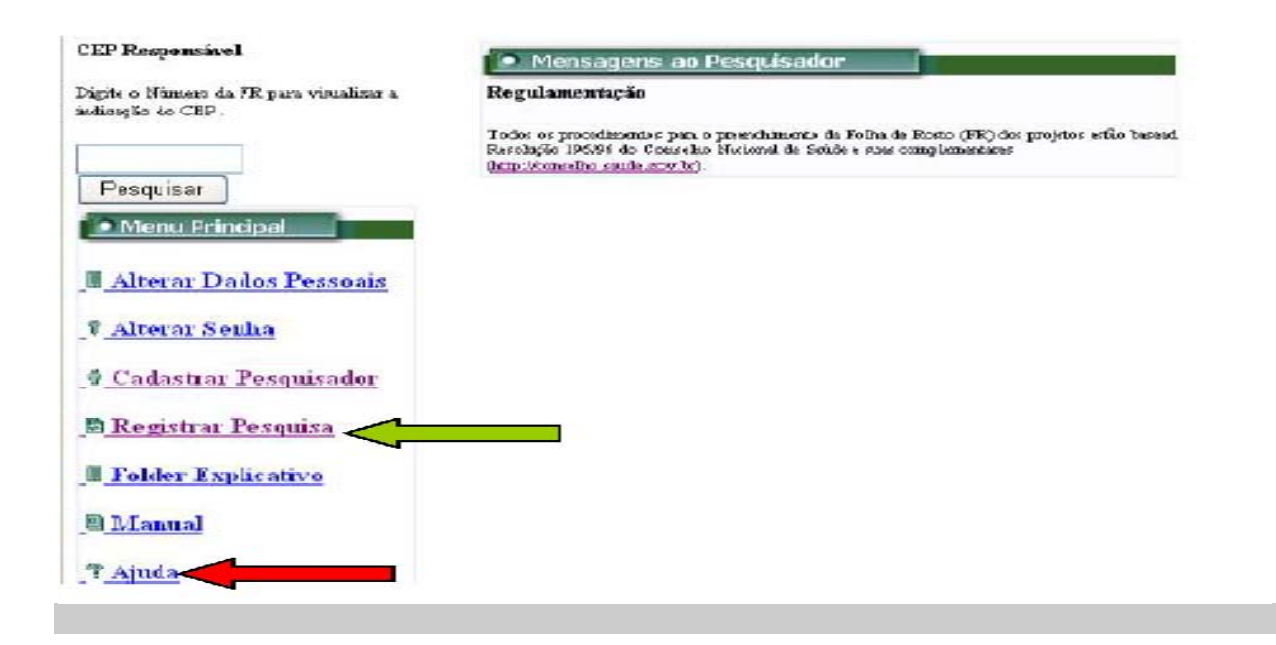

### 4 º Passo:

Para preencher o item 7 (Instituição Sediadora) da Folha de Rosto, acessar o link **PROCURAR INSTITUIÇÃO.** A Instituição Sediadora é o local no qual serão recrutados os voluntários da pesquisa, ou é a detentora dos dados dos sujeitos da pesquisa.

## I – Pesquisa realizada na UEL ou no Hospital Universitário/Hospital de Clínicas (HU/HC):

Ao clicar no *link PROCURAR INSTITUIÇÃO,* será aberta uma janela pedindo o CNPJ e a Razão Social da instituição.

 Preencha no campo "Razão Social": Universidade Estadual de Londrina → Clique em "Pesquisar" → aparecerão várias opções relacionadas à UEL.

| 🖹 SISNEP - Siste   | ma Nacional de Ética em l  | Pesquisa - Microsoft Inte      | rnet Explorer                    |                |             | l         | _ 7 🗙    |
|--------------------|----------------------------|--------------------------------|----------------------------------|----------------|-------------|-----------|----------|
| Arquivo Editar     | Exibir Favoritos Ferrament | as Ajuda                       |                                  |                |             |           | <b>.</b> |
| G · O ·            | http://portal.saude.go     | ov.br - SISNEP - Sistema I     | Nacional de Ética em Pesq        | uisa - M 🔳 🗖 🔀 |             |           |          |
| Endereço 🙆 http:   | Procurar Instituiçã        | io <b>i</b> n                  |                                  |                |             | V 🏹 Ir    | Links »  |
| Ministério         | Dista a CND1 au anta       | de serve de la stituit « a sed |                                  | Y              |             |           | ~        |
|                    | Digite o CNPJ ou parte i   | do nome da Instituição sedia   | adora para procurar a instituiç. | ao desejada    |             |           |          |
|                    | CNPJ                       | Razão Social                   |                                  | ur ur          | ios         |           |          |
|                    |                            | Universidade Estad             | lual de Londrina                 |                | DATASUS     |           |          |
| Folha de l         |                            | Pesquisa                       | r                                |                |             |           |          |
| Au                 |                            | Lista das Inst                 | Ituições                         |                |             |           |          |
| 🗓 Menu Princip     | CTI CCTONIA D              | <b>D (((((((((((((</b>         |                                  |                |             |           |          |
| 🖩 Cadastrar In     | OVolter                    | Kazao Social                   | LEP                              |                |             |           |          |
| Procurar Ins       | Ovolidr                    |                                |                                  |                |             |           |          |
| 2 Acres            |                            |                                |                                  |                |             |           |          |
| : Ajuda            |                            |                                |                                  | ∞)             | x000x-x000x |           |          |
|                    |                            |                                |                                  |                |             |           |          |
|                    |                            |                                |                                  |                |             |           |          |
|                    |                            |                                |                                  |                |             |           |          |
|                    |                            |                                |                                  |                |             |           |          |
|                    |                            |                                |                                  |                |             |           |          |
|                    |                            |                                |                                  |                | Deferiment  |           |          |
|                    |                            |                                |                                  |                | Proxima #   |           |          |
|                    | an caratata                |                                |                                  | Tehningak      |             |           |          |
|                    | Concidido                  |                                |                                  | Internet       |             |           |          |
|                    |                            |                                |                                  |                |             |           |          |
|                    |                            |                                |                                  |                |             |           |          |
|                    |                            |                                |                                  |                |             |           |          |
|                    | au andradaus (A.           |                                |                                  |                |             | Takawa ak | ~        |
| javascripciescolni | ei _seuiaUura();           |                                |                                  |                |             | Threffier |          |

- Deverá ser assinalada apenas a opção "Universidade Estadual de Londrina e Hospital Universitário Regional do Norte do Paraná – UEL". Observe que esta opção é a única ao qual está vinculado um Comitê de Ética em Pesquisa. Esta é a opção para os projetos em que a coleta de dados será realizada na Universidade Estadual de Londrina ou no Hospital Universitário/Hospital de Clínicas. Ao selecionar este item, os campos serão preenchidos automaticamente, ficando em branco apenas "Unidade/Órgão".
- Feito isso, sua pesquisa estará automaticamente vinculada ao CEP/UEL

| W Microsoft Wo | rd<br>Fylbir Ioserir Formata     | ar Ferramentas                           | Tabela Japela Aiuda                                       |                                                                               |                                  |                                                              | ×                         |
|----------------|----------------------------------|------------------------------------------|-----------------------------------------------------------|-------------------------------------------------------------------------------|----------------------------------|--------------------------------------------------------------|---------------------------|
|                | http://portal.s                  | aude.gov.br -                            | SISNEP - Sistema Nac                                      | cional de Ética em Pesqu                                                      | risa - M 🔳 🗖 🔀                   |                                                              | ~                         |
|                | Digite o CNP3 o                  | stituição<br>u parte do nom              | e da instituição sediado                                  | ra para procurar a instituiçã                                                 | o deseiada                       |                                                              | ⊈<br>律律                   |
| 🖫 Para regis   | CNPJ                             |                                          | Razão Social                                              |                                                                               |                                  | • I • 14 • I • 15 • 🙌 16 • I • 17 • I • 18 •                 |                           |
| 21.            |                                  |                                          | Universidade Estadual de Londrina<br>Pesquisar            |                                                                               |                                  |                                                              |                           |
| 4 13           |                                  |                                          | Lista das Institu                                         | ições                                                                         |                                  |                                                              |                           |
| -              | SELECTONAR                       |                                          | Razão Social                                              | CEP                                                                           |                                  | Distances                                                    |                           |
| - SI -         | 0                                | Elo consultoria - E<br>Universidade Esta | Empresa Júnior de Psicolog<br>adual de Londrina           | ia da                                                                         |                                  | PT C 0 10:33                                                 |                           |
| - 91 -         | Hospital University     Londrina |                                          | ário / Universidade Estadu                                | al de                                                                         |                                  | de Londrina                                                  |                           |
| ÷.             | 0                                | Universidade Esta                        | adual de Londrina                                         |                                                                               |                                  | Observe que                                                  |                           |
| -<br>          |                                  | Universidade Esta<br>Universitário Reg   | adual de Londrina e Hospit.<br>ional do Norte do Paraná - | Hospital Universitá<br>al do Norte do<br>UEL Paraná/Universida<br>de Londrina | irio Regional e<br>de Estadual a | em Pesquisa.<br>realizada na<br>so selecionar<br>o om branco | -                         |
| 19             | OVoltar                          |                                          |                                                           |                                                                               |                                  | onde serão                                                   |                           |
| 20-            |                                  |                                          |                                                           |                                                                               |                                  | Se os dados                                                  |                           |
| - 12 - 1       |                                  |                                          |                                                           |                                                                               | e                                | am coletados                                                 |                           |
| ä              | 2 <b>7</b>                       |                                          |                                                           |                                                                               | <u></u>                          | ISLAL.                                                       | -1                        |
|                |                                  |                                          |                                                           | <b>•</b>                                                                      | Internet                         |                                                              | <b>1</b>                  |
| ÷              |                                  |                                          |                                                           |                                                                               |                                  |                                                              | *                         |
|                |                                  |                                          |                                                           |                                                                               |                                  |                                                              |                           |
| Desenhar + 🔓   | 💪 AutoFormas 🕶 🔪                 |                                          |                                                           | ·=≡ = <b>= @</b>                                                              |                                  |                                                              |                           |
| Pág 3 Seção    | 1 3/5 Em                         | 17,5 cm Lin 8                            | Col 1 GRA ALT                                             | EST SE DX                                                                     |                                  |                                                              |                           |
| 🐉 Iniciar      | 🖉 reunião DESC                   | julho 🛛 🖉                                | SISNEP - Sistema N                                        | 🚈 http://portal.saude                                                         | CEP UEL.2008 ESTER               | W Microsoft Word PT                                          | <ul> <li>18:34</li> </ul> |

No campo "Unidade/Órgão", o pesquisador colocará o local de onde serão recrutados os voluntários ou os dados do prontuário. Exemplo: Se os dados serão coletados ou as entrevistas serão realizadas na UTI, no item "Unidade/Órgão" é este setor que deverá ser informado → Hospital Universitário - UTI. Caso sejam coletados dados da Clínica de Fisioterapia, é esta informação que deverá constar → Hospital Universitário – Serviço de Fisioterapia. Se for no Campus da UEL, em um Centro de Estudo específico → UEL - Centro de Ciências Exatas.

| 🕘 SISNEP - Sistema Nacion      | nal de Ética em Pe     | quisa - Microsoft Internet     | Explorer                   |                            |                  |  |  |
|--------------------------------|------------------------|--------------------------------|----------------------------|----------------------------|------------------|--|--|
| Arquivo Editar Exibir Fav      | oritos Ferramentas     | Ajuda                          |                            |                            | A.               |  |  |
| 3 • 🕤 • 🖹 🖻                    | 🏠 🔎 📩 ·                | 🕝 🔗 - 头 🖂 🦓                    |                            |                            |                  |  |  |
| Endereço 🕘 http://portal.saude | e.gov.br/sisnep/pesqui | ador/RegistrarFR_7.cfm         |                            |                            | 💌 🔁 Ir 🛛 Links 🎬 |  |  |
| Ministério da Saúde            |                        |                                |                            |                            |                  |  |  |
|                                | SIGN                   | 🗖 🗖 Sistema Naci               | onal de Informaçõ          | ies Sobre                  |                  |  |  |
|                                | 31311                  | 🖵 Ética em Pes                 | quisa envolvendo           | Seres Humanos              |                  |  |  |
|                                |                        |                                | FALE CON                   | DSCO CNS CONEP DATASUS     |                  |  |  |
| 💽 Folha de Rosto 🖿             | 7) Instituição S       | ediadora                       |                            |                            |                  |  |  |
|                                | A Instituição Sedia    | adora é preferencialmente a ir | stituição onde ou em momeF | <sup>o</sup> da qual serão |                  |  |  |
| 🖞 Menu Principal               | recrutados os suje     | sitos da pesquisa.             |                            |                            |                  |  |  |
| 🎒 Cadastrar Instituição        | CNPJ da Institu        | içao: Nome da Institu          | içao:                      |                            |                  |  |  |
|                                | Endereco               |                                | Bai                        | rro.                       |                  |  |  |
| 1 Procurar Instituição         |                        |                                |                            |                            |                  |  |  |
| 🕈 Ajuda                        | Cidade:                | UF, CEF                        | •: Tel.: (xx)xxxxxx        | xxx Fax: (xx)xxxxxxxxx     |                  |  |  |
|                                |                        |                                |                            |                            |                  |  |  |
|                                | e-mail:                | Unida                          | de / Órgão                 |                            |                  |  |  |
|                                |                        |                                |                            |                            |                  |  |  |
|                                | Comitê de Ética        | 1:                             |                            |                            |                  |  |  |
|                                |                        |                                |                            |                            |                  |  |  |
|                                |                        |                                |                            |                            |                  |  |  |
|                                |                        |                                |                            | HANTERIOF Próxima -        | H                |  |  |
|                                |                        |                                |                            |                            |                  |  |  |
|                                |                        |                                |                            |                            |                  |  |  |
|                                |                        |                                |                            |                            |                  |  |  |
|                                |                        |                                |                            |                            |                  |  |  |
|                                |                        |                                |                            |                            |                  |  |  |
|                                |                        |                                |                            |                            |                  |  |  |
| ē                              |                        |                                |                            |                            | 🔮 Internet       |  |  |
| 🯄 Iniciar 🔰 💋 8 Ir             | nternet Explorer 🔷 👻   | W Microsoft Word               |                            |                            | PT < Þ 🔞 11:20   |  |  |

OBS: É importante observar que o responsável pela Instituição Sediadora deverá assinar a Folha de Rosto. Assim sendo, verifique na instituição, qual é a pessoa responsável pela assinatura. Deverá constar do documento, o carimbo e a assinatura deste responsável.

#### 5º Passo:

## II- Pesquisa realizada com sujeitos/voluntários que não são da UEL ou HU/HC:

- Para os projetos em que a coleta de dados será realizada em outra instituição que não seja a Universidade Estadual de Londrina ou o Hospital Universitário, o pesquisador deverá verificar se esta instituição já foi cadastrada no SISNEP (*link* "Procurar Instituição").
- Caso não possua o cadastro, o pesquisador **deverá cadastrá-la**, informando todos os dados solicitados. Isto só poderá ser feito no momento em que estiver cadastrando a pesquisa no item 7.
- Depois de efetuar o cadastro, o pesquisador deverá acessar o link Procurar Instituição e informar o CNPJ ou Razão Social da instituição que acabou de cadastrar, para poder completar o preenchimento do item 7 (Instituição Sediadora). Os procedimentos serão os mesmos do 4<sup>°</sup> passo. Se os dados serão coletados em uma instituição municipal, a instituição a ser cadastrada será a Prefeitura Municipal, ou, no caso de Unidade de Saúde, a Secretaria Municipal de Saúde. Se a coleta for em uma escola municipal, a Prefeitura Municipal ou a Secretaria Municipal de Educação verifique com o responsável pelo local.
- No campo "Unidade/Órgão", o pesquisador colocará o local de onde serão recrutados os voluntários ou os dados para a pesquisa. Exemplo: se for um serviço de saúde municipal, colocar se é uma Unidade Básica de Saúde, um hospital, ou uma clínica. Se a pesquisa for realizada em uma escola, identificar a escola neste campo.
  - 1. Aqui também é importante observar que o responsável pela Instituição Sediadora deverá assinar a Folha de Rosto. Assim sendo, verifique na instituição, qual é a pessoa responsável pela assinatura. Deverá constar do documento, o carimbo e a assinatura deste responsável.
  - 2. Os protocolos de pesquisas deverão ser analisados **obrigatoriamente** pelos CEPs das Instituições Sediadoras. No caso da instituição sediadora não possuir um CEP, e for vinculada academicamente à UEL, solicitar a vinculação ao CEP/UEL, por e-mail no próprio SISNEP ("Fale conosco").
- 3. Neste caso, o pesquisador terá que preencher, **obrigatoriamente**, a questão 8 (Instituição Vinculada), cujos procedimentos veremos a seguir.

## 6º Passo:

Caso o pesquisador possua vínculo com a UEL/HU ou outra Instituição Acadêmica, será necessário o preenchimento do item 8 (Instituição Vinculada). O procedimento de como preencher o item 8 (Instituição Vinculada) é idêntico ao 4° Passo. É só acessar o link *Procurar Instituição* e será aberta uma janela pedindo o CNPJ ou Razão Social da Instituição Acadêmica. Para os alunos vinculados à Universidade Estadual de Londrina ou a Hospital Universitário, colocar no campo "Razão Social": Universidade Estadual de Londrina. Na pesquisa, aparecerão algumas opções relacionadas à UEL ou ao HU. Observe que, caso sua pesquisa esteja sendo realizada na UEL ou no HU, a opção com um Comitê de Ética em Pesquisa não aparecerá mais, pois assinalou esta opção como Instituição Sediadora. Assinale então a opção onde consta apenas "Universidade Estadual de Londrina". No campo "Unidade/Órgão" preencher o nome da unidade/departamento/setor ao qual pertence, ou o programa de pós-graduação ao qual a pesquisa está vinculada ou ainda, no caso de Trabalhos de Conclusão de Curso, identificar o Colegiado do Curso ao qual a pesquisa está vinculada. Caso não seja vinculado à UEL, verifique se sua Instituição já é cadastrada. Caso não seja, terá que cadastrá-la, para preenchimento do Item 8.

Cumpridos todos os passos, o pesquisador responsável deverá gravar os dados e imprimir a Folha de Rosto para a coleta das devidas assinaturas. A FR deverá ser anexada aos documentos que devem ser protocolados para análise do CEP/UEL, a saber: projeto de pesquisa (incluindo informações sobre orçamento e fontes de financiamento, cronograma de atividades), Currículo do(s) pesquisador(es) (ou informação do link na Plataforma Lattes), Termo de Consentimento Livre e Esclarecido ou Termo de Responsabilidade do pesquisador, além dos documentos específicos de projetos de áreas temáticas especiais.

**OBS:** Nos casos em que nem na Instituição Sediadora nem na Instituição Vinculada existirem um Comitê de Ética em Pesquisa e/ou o pesquisador não possua nenhum vínculo com a UEL/HU ou outra Instituição Acadêmica, será necessário o envio de um e-mail para o SISNEP (sisnep@saude.gov.br) pelo próprio pesquisador, indicando um CEP no qual o pesquisador deseja que seja encaminhado seu projeto de pesquisa para análise, ou a indicação de um CEP.